## Como montar uma rede dial-up

# É fácil conectar o PC doméstico ao do trabalho para trocar dados pela linha telefônica

Se você trabalha com dois micros um em casa, o outro no escritório ou um portátil e outro fixo - , é possível conectar as duas máquinas e trocar informações entre elas. Para isso, é preciso que ambas rodem Windows 95 e tenham modem ativo. Também é necessário que a **Rede Dial-Up** do Windows exista nos dois PCs. A instalação compõe-se de duas partes, uma em cada micro. Vamos admitir que um esteja no escritório e o outro em sua residência. Nosso objetivo é ligar de casa para a empresa. Vejamos, primeiro, o roteiro para o micro do escritório, que será o **servidor**.

1 - Para definir um servidor da **Rede Dial-Up**, tenha em mãos o Plus, software complementar ao Windows 95. No caso, basta rodar a instalação desse produto e escolher o item **Servidor da Rede Dial-Up**.

2 - Abra a pasta Meu Computador e, nela, a subpasta **Rede Dial-Up**. Agora, escolha **Servidor Dial-Up** no menu **Conexões**. Na tela que surge, marque a alternativa **Permitir Acesso de Chamada**. Isso deixa o micro do escritório pronto para atender ao telefone. (Quando quiser desativá-lo, volte a essa tela e selecione **Sem Acesso de Chamada**) Clique em OK.

3 - No Painel de Controle, abra o item Rede, Na orelha Identificação, digite um nome para o micro: Empresa (ou aceite o nome já existente). Na orelha Controle de Acesso, indique: "A Nível de Compartilhamento". Por fim, em Configuração, clique no botão Compartilhamento de Impressão e Arquivos e selecione "Desejo que outros tenham acesso a meus arquivos".

4 - É hora de definir os recursos do

servidor que serão colocados à disposição do micro cliente. Vamos franquear o disco C. Na pasta **Meu Computador**, clique com o botão direito no disco C e escolha **Propriedades**. Acesse a orelha **Compartilhamento Como** e, em **Nome do Compartilhamento**, digite: **DiscoC**. Nessa mesma tela, você pode definir o tipo de acesso ao drive e criar uma senha. Isso completa a configuração do servidor.

Passemos à máquina de casa. Em Meu Computador, abra Acesso à Rede Dial-Up e dê um duplo clique no ícone Fazer Nova Conexão. entra em cena um Assistente do Windows. Na linha Digitar o Nome do Computador que Você Esta Chamando, escreva: Meu Escritório. Clique no botão Avançar. Na tela seguinte, digite o número do telefone acoplado ao micro da empresa. Clique de novo em Avançar e depois em Concluir. Pronto. Surge Meu Escritório, o ícone da nova conexão. Fim da configuração.

Agora o teste. Dê um duplo clique em **Meu Escritório** para chamar o **Servidor**. A conexão se estabelece. Mas como visualizar os recursos franqueados no *PC remoto*? No **Explorer**, acione **Ferramentas/Mapear Unidade de Rede**. Aceite a letra proposta (*por exemplo: E*). Na linha caminho, escreva:

#### \\Empresa\DiscoC

O drive E aparece em seu Explorer, mostrando o disco C do servidor. Experimente essa instalação com um amigo, cada um em sua casa. Um com o micro servidor e o outro como cliente. Depois, desde que ambos tenham o Servidor Dial-Up, as posições podem ser alternadas.

### Configuração no escritório

1 Além de instalar o **Servidor Dial-Up** na máquina da empresa, é preciso configurá-lo. A opção **Permitir Acesso de Chamada** deve ser ativada para que o micro atenda o telefone.

2 No Painel de Controle, item Rede, as três orelhas da tela devem ser ajustadas: Configuração, Controle de Acesso e Identificação. Nesta última, digite um nome para o computador (no exemplo, foi usado "*Empresa"*) ou use algum que já exista. Para Rede Dial-Up, o nome do grupo de trabalho é irrelevante.

| Rede 🕄 🕺                                                                                                    |
|----------------------------------------------------------------------------------------------------|
| Canliguesção Mentilicação Contide de Acento                                                                                                    |
| O Windows use cointernações a reguir para identificar<br>seu computador na rede. Digte a nome, e grape de<br>trabellar em que aparecerá e una breve teoroição do<br>computador |
| None do computados: Enguerra                                                                                                    |
| Einipie de trabalhis: Mosso Einipie                                                                                                    |

**3** Para que o micro externo tenha acesso a recursos do servidor, é preciso indicar o que será compartilhado na rede remota: discos, diretórios etc. Na tela abaixo, define-se que o disco rígido da máquina do escritório (compartilhado como *DiscoC*) será completamente franqueado à máquina cliente. Nesta tela também é possível definir restrições e senhas de acesso.

| Propriedadez de Seagatel11 (C-)         | ŶX  |
|-----------------------------------------|-----|
| Geal Perramental Compatilitamenta Matan | _   |
| C Bie corpatihado                       |     |
| -® Coppertineds come                    | - 1 |
| Ngne do<br>compartihamento: DiscoC      |     |
| Conservário:                            |     |
| Tipo de acessa                          |     |
| C Serverte leiturg                      |     |
| C Campleto                              |     |
| C Depende de resha                      |     |

#### Configuração em casa

1 A configuração da **Rede Dial-Up** é bem mais simples na máquina cliente - aquela que vai executar a chamada telefônica. O primeiro passo é criar uma conexão que aponte para o micro servidor. Na pasta **Meu Computador**, abra o item **Acesso à Rede Dial-Up** e dê um duplo clique no ícone **Fazer Nova Conexão**.

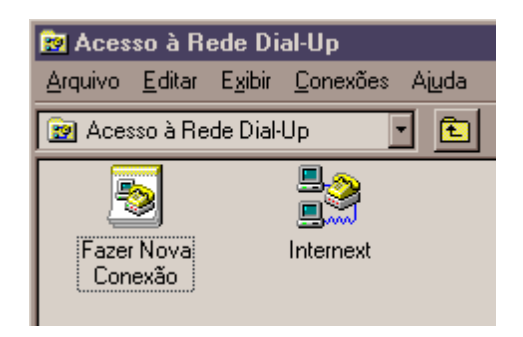

2 Um assistente do Windows entra em ação. Na primeira tela, digite um nome para o servidor: **Meu Escritório**. Em seguida, clique no botão **Avançar** (*não mostrado na tela abaixo*).

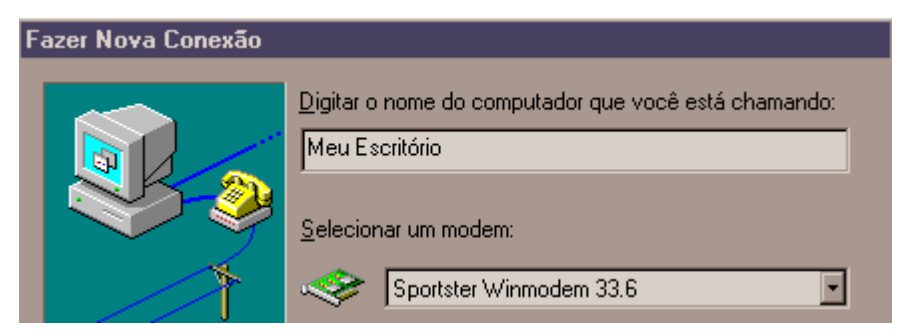

**3**Nesta tela, digite o número do telefone acoplado ao computador do escritório. Clique de novo no botão **Avançar**, no rodapé da tela, e por fim em **Concluir**.

| Fazer Nova Conexão |                                          |
|--------------------|------------------------------------------|
| Digite o           | número de telefone para o computador que |
| deseja             | discar:                                  |
| Cód. ci            | dade: <u>N</u> úmero do telefone:        |
| 092                | • 6111007                                |
| Código             | do país:                                 |
| Brasil             | 55)                                      |

#### Configuração em casa

4 Surge o ícone, **Meu Escritório**, que representa a conexão para o servidor. Dê um duplo clique nele e os dois micros estabelecerão contato. Nesse momento, se você definiu uma senha para acesso ao servidor, será necessário informá-la. **Atenção:** para que o servidor responda, ele precisa estar ligado e pronto para receber ligações.

| 😰 Acesso à Rede Dial-Up                     |           |                |  |  |  |
|---------------------------------------------|-----------|----------------|--|--|--|
| <u>Arquivo Editar Exibir Conexões Ajuda</u> |           |                |  |  |  |
| 😰 Acesso à Rede Dial-Up 💽 💼 🗋 🧶             |           |                |  |  |  |
| 5                                           | <b></b>   | <b>8</b>       |  |  |  |
| Fazer Nova<br>Conexão                       | Internext | Meu Escritório |  |  |  |

**5** Para visualizar o disco no servidor, mapeie uma unidade de rede cujo caminho é o nome do PC no escritório seguido do nome do disco (*figura abaixo*). Deixe em branco a caixa **Reconectar ao Iniciar**.

| Mapear U                     | nidade de Disco da Rede        |   | ? ×      |
|------------------------------|--------------------------------|---|----------|
| Letra da<br><u>U</u> nidade: | <b>₽</b> F:                    | • | (OK)     |
| <u>C</u> aminho:             | \\Empresa\DiscoC               | - | Cancelar |
|                              | Reconec <u>t</u> ar ao iniciar |   |          |

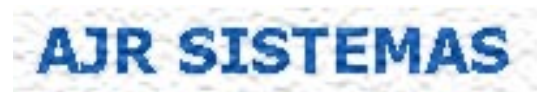

**ARIOSTO JUNIOR** http://www.internext.com.br/freitas/servicos.htm e-mail: freitas@internext.com.br